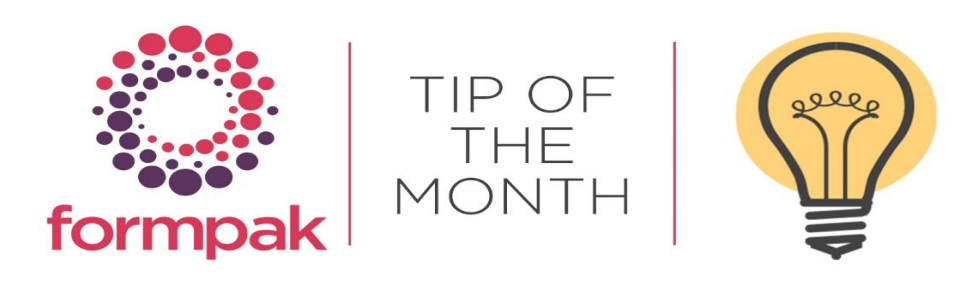

# Find Matching Items – New Functionality

#### **Find Matching Items**

Find Matching Items is the key tool for searching and reporting Items (Raw Materials and Formulations).

You can select individual or a combination of attributes to find and report Items with many configurable options.

You can now specify Basket(s) to focus the search on the Basket(s) selected.

When searching by Code or Name. You can add 'wild cards' for a closer match.

For example, searching for a name containing 'rose':

"rose" means "rose" (in upper or lower case) anywhere
"=rose" means begins with "rose"
"rose=" means ends with "rose"
"=rose=" means just "rose"
"\=rose\=" means contains "rose"
"\=rose\=" means contains "rose"
"ro=se" means contains "rose"
"rose"

In version 45509 it is now possible to exclude Items when searching this way.

"^rose" means does not contain "rose" "^=rose" means does not start with "rose" "^rose=" means does not end with "rose" "^=rose=" means is not an exact match "rose"

Wild cards were previously only available to use when searching for Item Codes and Names. This functionality is now available when searching the Code, Experimental Code, Short Name and Alternative Code.

Other additions to this group include the functionality of searching:

'Alternative Code of an Item', the + is an implied 'or'.

'Has Print Alternative Item', this function has the option for Yes, No or All.

'Print Alternative Item' enables search of the Item if present in 'Print Alternative Item'

'Modification of' enables search of the Items that are a modification of an existing Item.

The new search criteria are shown highlighted.

| 🔚 Find Matching Items - TEST (           | DB2 V10.5)            | Search   Reset   Display Format 🔹   Print   Print Doc |
|------------------------------------------|-----------------------|-------------------------------------------------------|
|                                          |                       |                                                       |
| On this page you can search for Items by | specified conditions. |                                                       |
| Find Matching Items                      |                       |                                                       |
| Basket                                   |                       |                                                       |
|                                          |                       | ×                                                     |
|                                          | +                     |                                                       |
| Code                                     |                       |                                                       |
|                                          |                       |                                                       |
| Name                                     | +                     |                                                       |
| Name                                     | OR 👻                  |                                                       |
|                                          |                       |                                                       |
|                                          | •                     |                                                       |
| Description                              |                       |                                                       |
| Comment                                  |                       |                                                       |
| Experimental Code                        |                       |                                                       |
|                                          |                       |                                                       |
| Alternative Cade                         | +                     |                                                       |
| Alternative Code                         |                       |                                                       |
|                                          |                       |                                                       |
| Has Print Alternative Item               | Anv                   |                                                       |
| Print Alternative Item                   |                       |                                                       |
|                                          |                       |                                                       |
|                                          | +                     |                                                       |
| Modification Of                          |                       |                                                       |
|                                          | Ξ                     |                                                       |
|                                          | +                     |                                                       |
| Short Name                               |                       |                                                       |
|                                          |                       |                                                       |
| Cross Deference Code                     | ±                     |                                                       |
| Cross Reference Code                     |                       |                                                       |
|                                          | •                     |                                                       |

Search using Identification Numbers such as CAS and EC numbers.

Item Class, choose to include or omit specific Formulation and Raw Material Item Classes in your search.

Composition Details, in this section you can choose to include criteria based on the composition of an Item.

| Identification Numbers | Identification Numbers                     |       |  |
|------------------------|--------------------------------------------|-------|--|
|                        | CAS Number                                 |       |  |
|                        | EC Number                                  |       |  |
|                        | EC Index Number                            |       |  |
|                        | FEMA Number                                |       |  |
|                        | COE Number                                 |       |  |
|                        | FDA Number                                 |       |  |
| Composition Type       | 🗹 Raw Material 🛛 🗹 Formulatio              | n     |  |
| Item Class             | Formulation                                |       |  |
|                        | Raw Material                               |       |  |
| Composition Details    | Composition Details                        |       |  |
|                        | Has Composition                            | Any 🗸 |  |
|                        | Used in Complex Raw Materials              | Any 🗸 |  |
|                        | Allowed to Use in Complex Raw<br>Materials | Any 🗸 |  |
|                        | Used in Formulations                       | Any 🗸 |  |
|                        | Preserve When Exploding                    | Any 🗸 |  |
|                        | Prevent Explosion                          | Any 🗸 |  |
|                        | Component Count                            | - *   |  |
|                        | Component                                  | OR 🗸  |  |
|                        |                                            |       |  |
|                        |                                            | -     |  |
|                        |                                            | *     |  |

In this section you can search via Item Status displayed on the Key Details tab of the Item Unit Price you can find items within a specific price range.

Search for Items by sales activity, including if it has been sold or not. You can also search for items that were last sold within a specified time frame.

Samples, the same criteria as Sales, you can also search for Items that have been sampled and last sampled within a specified time frame.

|                        |              | 1                    |
|------------------------|--------------|----------------------|
| Active                 | 🗌 Active 🗌 F | Possible 🗌 Inactive  |
| Unit Price             |              | ~ EUR                |
| Standard Cost          | Any 🗸        |                      |
| Unit of Measure        | - *          |                      |
| Availability (minimum) | Any 🗸        |                      |
| Costing Method         | Any 🗸        |                      |
| Yield                  | - *          |                      |
| Has Been Sold          | Any 🗸        |                      |
| Last Sale Date         |              | a ~ E.g. d/m/yyyy    |
| Has Been Sampled       | Any 🗸        |                      |
| Last Sample Date       |              | a ~ E.g. d/m/yyyy    |
| Stock Class            | Any 🗸        | Stock Quantity ~ g 🗸 |

#### Library Details

In this section you can add criteria to find Items linked to Parties such as customers and suppliers. Include Character Class, Character Notes and Sensory Descriptions in your search to find Items with similar characteristics. Sensory Description, Market details and Supplier are also a searchable attribute. You have the option to include a Suitability Check for the Items in your search.

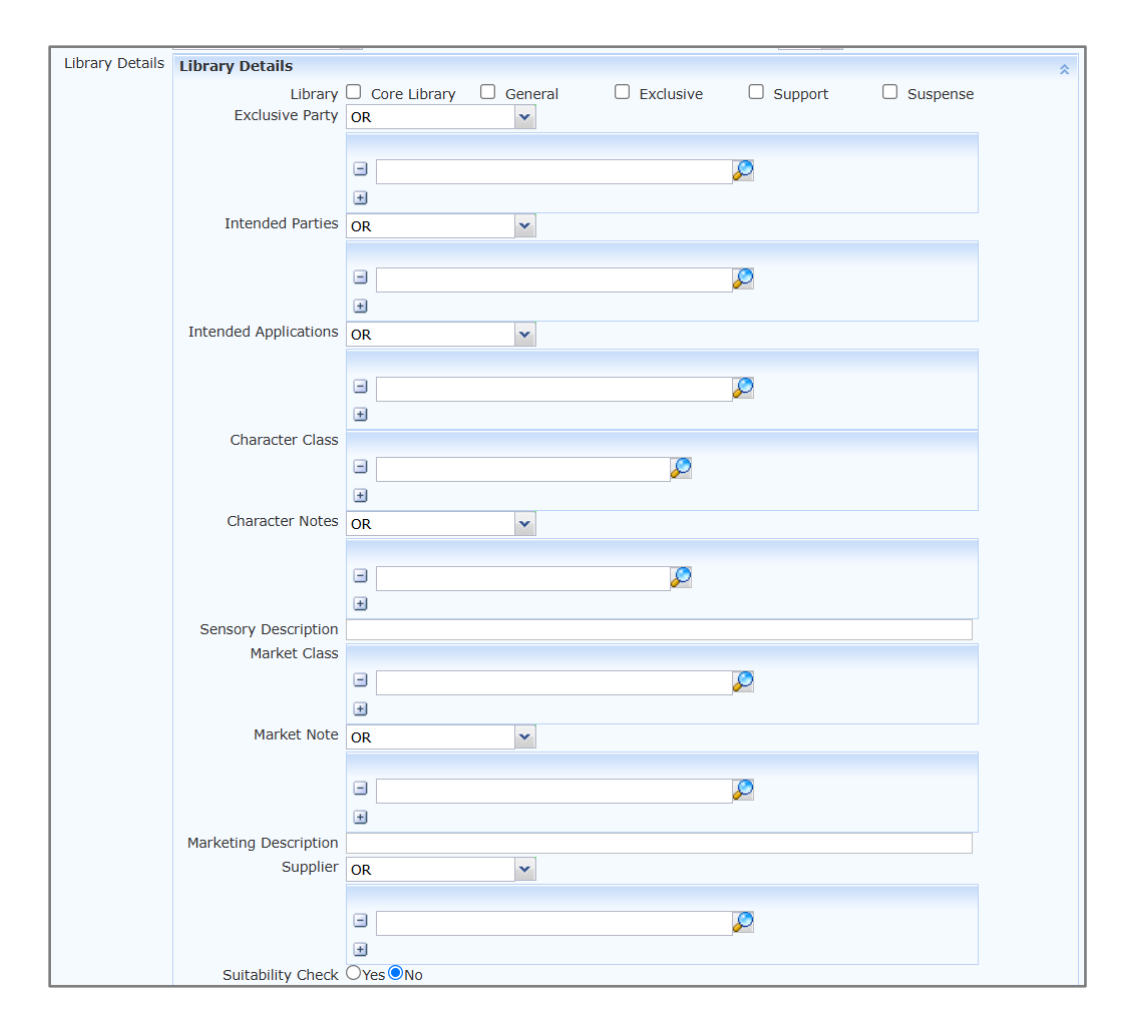

Searching using the Item State, Chemical Class, NAT and or Properties which is a key feature of Find Matching Items. You can use a single Property or a combination of Properties in your search. You can also choose to find items with a specific value for the Property.

'Property Calculation' allows you to specify if items have property calculation enabled or disabled.

| State                 | Solid            | Powder        | 🗌 Liquid            | Viscous Liquid          | Not Applicable |
|-----------------------|------------------|---------------|---------------------|-------------------------|----------------|
| Chemical Class        |                  |               |                     |                         |                |
|                       | -                | ~             |                     |                         |                |
|                       | +                |               |                     |                         |                |
| NAT (minimum)         | Any              | ~             |                     |                         |                |
| Property              |                  |               |                     |                         |                |
|                       | -                |               |                     |                         |                |
|                       |                  | $\gg$         | <b>v</b> = <b>v</b> |                         |                |
|                       | +                |               |                     |                         |                |
| Needs Assessment      | No No            |               | Yes - Changed Item  | Yes - Dependent Item    |                |
|                       | No - Requires De | ependency Ass | essment             | Yes - Requires Dependen | cy Assessment  |
| Properties Determined | U Yes            |               | No                  | Constituent Hazards Not | Determined     |
| Property Calculation  | Any              | *             |                     |                         |                |
| Document Type         | OR               | ~             |                     |                         |                |
|                       |                  |               |                     |                         |                |
|                       | -                |               | ✓ has               | ~                       |                |
|                       | +                |               |                     |                         |                |
| Attachment Type       | OR               | ~             |                     |                         |                |
|                       |                  |               |                     |                         |                |
|                       | •                |               | ✓ has               | ~                       |                |
|                       | ±                |               |                     |                         |                |
| Scope                 | OR               | ~             |                     |                         |                |
|                       |                  |               |                     |                         |                |
|                       | -                |               | ✓ present           | ~                       |                |
|                       | Ŧ                |               | P. 250110           |                         |                |
|                       | -                |               |                     |                         |                |

#### Creator and Modifier

You can search for Items created by specific users, with the option to specify a time frame. Find items that have been modified or had the composition modified by specific users, including the option to add a time frame.

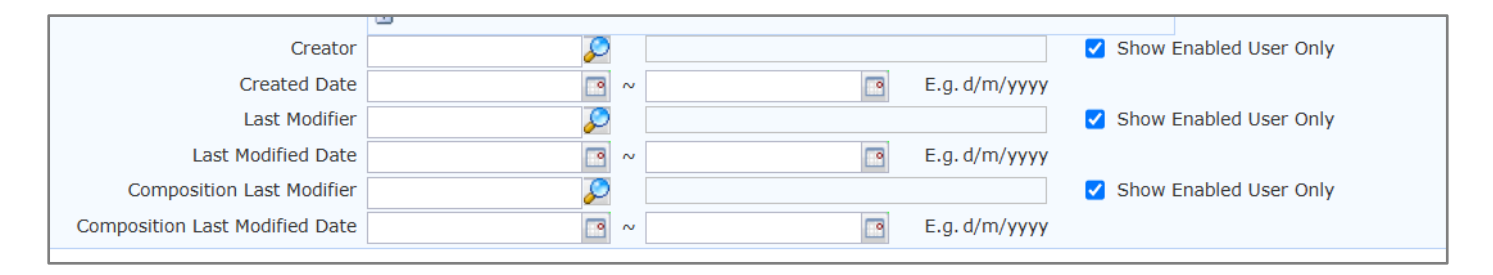

The Items found based on the search criteria are listed in alphabetical order. You can re-order the Items based on the other information such as Code or Unit Price by clicking the column headers. From your search results, you are given the option to print a customisable report containing a summary of the search criteria submitted and include Properties or additional attributes. There are also quick links to Print Documents and Labels, Check Suitability, Add to a Basket, Add from a Basket and View Details of an Item.

## Mini Tip

## Abbreviate Name Search

Abbreviate Name of the Function to Search.

When using the Smart Search in the side menu. You can abbreviate the name of the function to search quicker. Please note that the abbreviation needs to be entered in uppercase. For example, 'Find Matching Items' can be found by searching 'FMI'.

| 🎲 formp  | ak                |        |         |      |
|----------|-------------------|--------|---------|------|
| Home   P | rojects & Tasks 🔻 | Jobs 🔻 | Items 🔹 | Bato |
| TFMI     |                   |        |         |      |
| Find I   | Matching Items    |        |         |      |

Please see other examples below:

ANRM – Add a New Raw Material

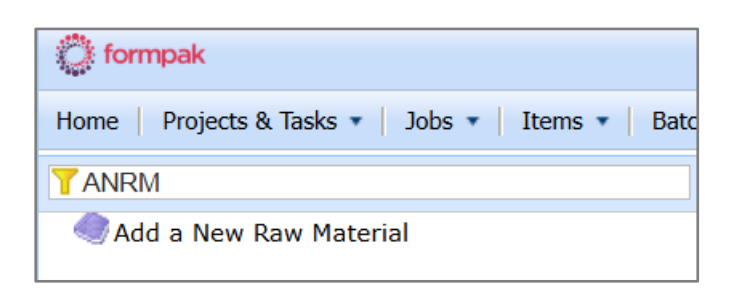

### PDF - Print Documents for a Company

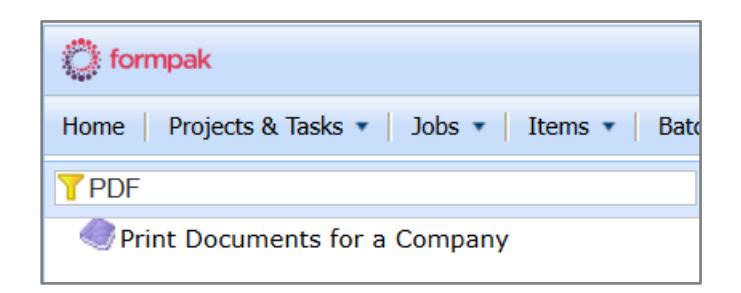

There are many more shortcuts available, they are useful for screens you use on a regular basis.